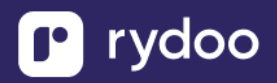

# Sage HR

## Sage HR - How do I link my account?

#### Overview

To authenticate Sage HR using an API key, you will need to provide the following information:

- Subdomain
- API Key

This guide will walk you through finding your subdomain and API key within Sage HR.

### **Prerequisites**

Please ensure you fulfill all the requirements to set up the integration:

- You have Administrator or Manager permissions in your company's Sage HR instance or someone has shared their access with you.

#### Instructions

- Step 1: Find the subdomain address for your Sage HR account
  - o In the example below the subdomain is overlookhotelmerge

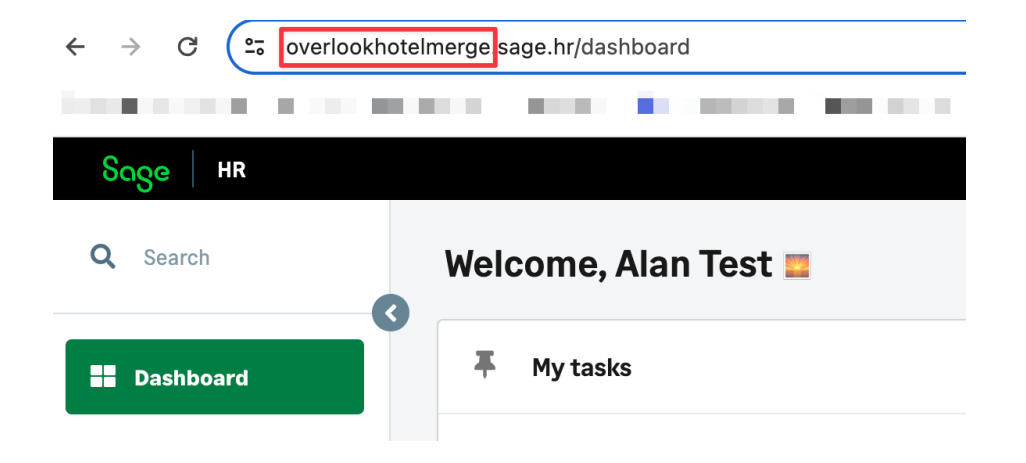

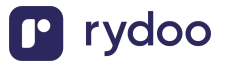

- Step 2: Find your Sage HR API key
  - Log in and click on your name in the top right corner, and select Settings in the drop-down menu

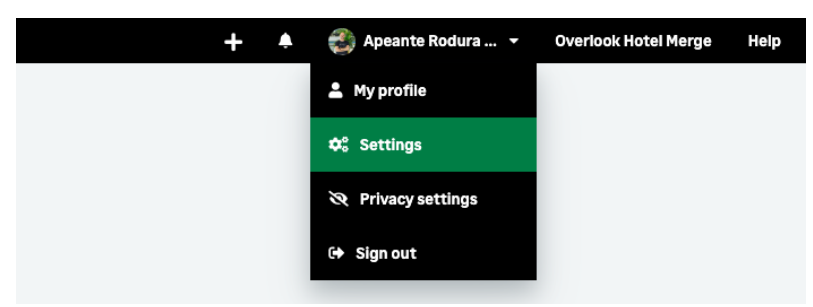

- Click on Integrations in the left-hand menu, and select API in the dropdown menu
- Copy the API key

| ⊞ Timesheets                 | Permissions     | • |
|------------------------------|-----------------|---|
| Schedule                     | Lengloyee data  | • |
| Projects                     | Assets          | • |
|                              | Expenses        | - |
| 🌯 1-to-1                     | Onboarding      | • |
| 题 Goals                      | Offboarding     | • |
|                              | Performance     | • |
| 🖆 360 Feedback               | * Recruitment   | • |
| 1 Surveys                    | We Integrations | • |
| 😩 Company                    | АРІ             | > |
|                              | SAML SSO        |   |
| Documents                    | Security        | • |
| Reports                      | Recipes         |   |
| • bornitaria                 |                 |   |
|                              |                 |   |
| ზივო                         |                 |   |
| API                          |                 |   |
| Your API key:                |                 |   |
| Read full documentation here |                 |   |
| Disable API access           |                 |   |
|                              |                 |   |
|                              |                 |   |

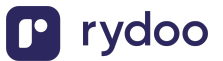

- Step 2: Enter the subdomain and API key into the linking flow
  - $\circ~$  Enter your subdomain into the linking flow

|                                            | sag                                                      | e                          |  |
|--------------------------------------------|----------------------------------------------------------|----------------------------|--|
| Enter you                                  | ır Sage HR subdom                                        | ain                        |  |
| How do I fi                                | nd my subdomain?                                         |                            |  |
| For examp<br>" <b>acme</b> ".<br>Do not en | ble, if you sign in at "acn<br>ter the full "acme.sage.l | ne.sage.hr", enter<br>hr". |  |
| Stuck? S                                   | Stuck? See detailed instructions with screenshots        |                            |  |
| lattin av //                               | Enter value                                              | .sage.hr                   |  |
| nttps://                                   |                                                          |                            |  |
| https://                                   |                                                          |                            |  |
| nttps://                                   |                                                          |                            |  |
| https://                                   |                                                          |                            |  |

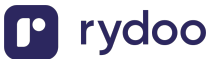

• Enter your API key into the linking flow

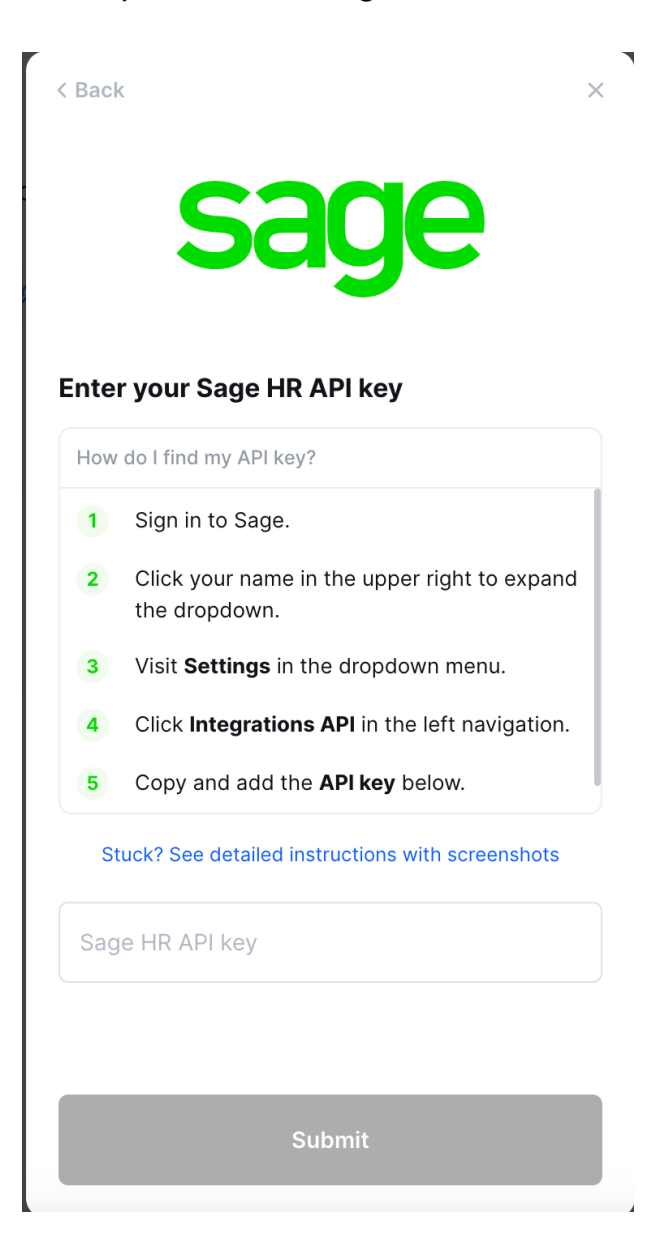

After the connection is established, you will be given the option to map four fields:

- a. RydooBranchName
- b. RydooBranchID
- c. RydooGroupName
- d. RydooGroupID.

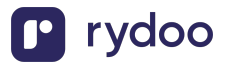

Map additional fields

Map additional fields between Rydoo Production and Hibob. Standard fields are already included.

| contact_preference | <b>→</b> | call_or_email |  |  |
|--------------------|----------|---------------|--|--|
| do_not_disturb     | <b>→</b> | do_not_call   |  |  |
| is_private         | <i>→</i> | not_public    |  |  |
|                    |          |               |  |  |
|                    |          |               |  |  |
| Ma                 | ap fiel  | ds            |  |  |

- If you skip this step, the Rydoo default mapping will be used for these fields.
- If you choose to continue with the field mapping, you will see the following options, and you have the chance to map any field from your HR tool to the Rydoo equivalent fields.

|                          |   | 1                        |
|--------------------------|---|--------------------------|
| Q Select or start typing | ÷ | RydooBranchID Employee   |
| Q Select or start typing | ÷ | RydooBranchName Employee |
| Q Select or start typing | ÷ | RydooGroupID Employee    |
| Q Select or start typing | ÷ | RydooGroupName Employee  |

You can type in the field name or select from the dropdown.

After completing the mapping, you can click save and the authentication is now complete.

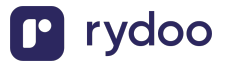

| Q Site                                                | → RydooBranchID Employee  |
|-------------------------------------------------------|---------------------------|
| T Site<br>Endpoint: GET /people/search                | RydooBranchName Employee  |
| T Site address line 1<br>Endpoint: GET /people/search | → RydooGroupID Employee   |
| T Site address line 2<br>Endpoint: GET /people/search | → RydooGroupName Employee |

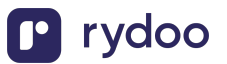